Using the Image Station in Windows 7

To use the Image Station in Windows 7, the setting on the firewire card need to be changed for it to run in legacy mode. To do this:

- Right click on Computer and select Properties.
- On the System Properties page, select on Device Manager.
- In the Device Manager, select IEEE 1394 Bus host Controller, click the symbol to see all of the options under the firewire device

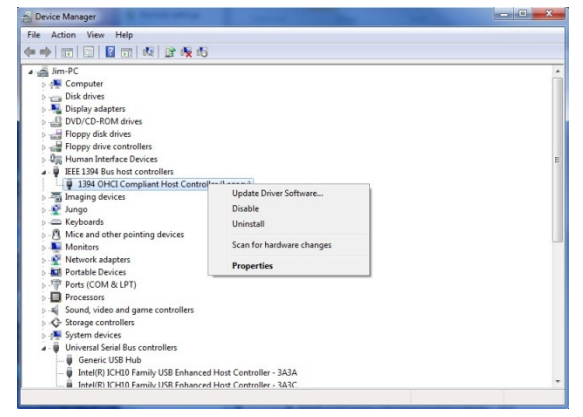

- Right click on 1394 OHCI Compliant Host Controller and select update Driver Software
- On this screen select, Browse my computer for the driver software.

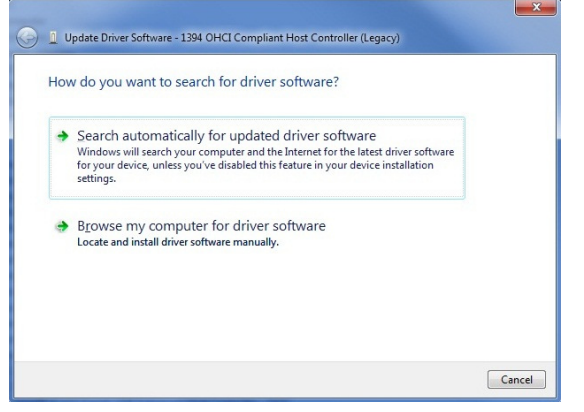

• On this screen select, Let me pick from a list of device drivers on my computer.

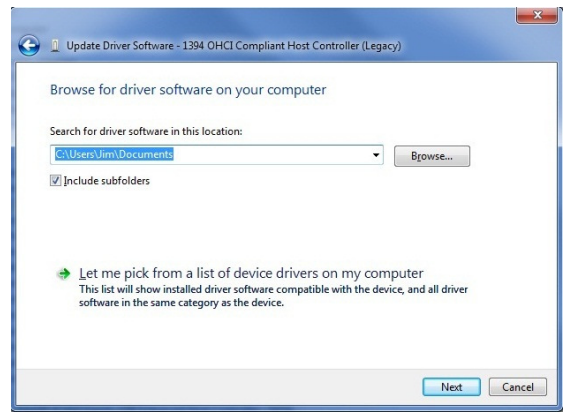

• On the screen where you select the driver you want to install, select, 1394 OHCI Compliant Host Controller (Legacy).

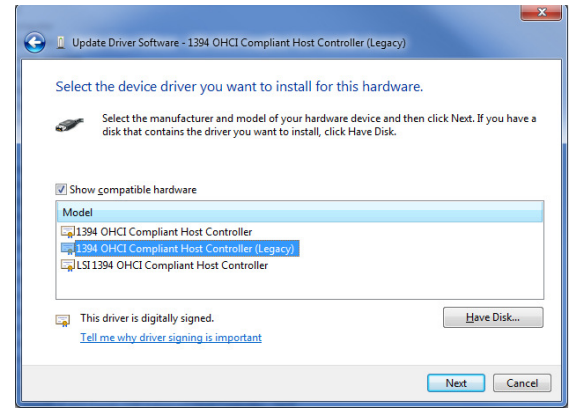

• After the Driver is done installing, restart the computer. Once the computer is done restarting, open MI and you should be able to capture images using the camera.